## Creating your Blackbaud Account Providence Catholic High School

1. You will receive an email from Providence Catholic High School with the subject "Connect to Providence Catholic High School".

Click on the blue Accept Invitation button. You will be automatically taken to the Blackbaud Sign up page.

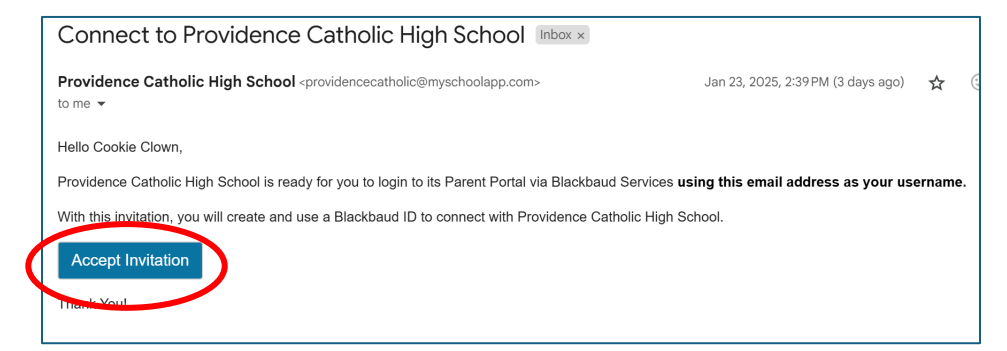

- 2. Enter your email address and tap the *Continue* button.
  - Parents: Use the email address the Connect to Providence Catholic email was sent.
  - Students: Use your PCHS student email address.

|            | Sign in or sign up                                          |  |
|------------|-------------------------------------------------------------|--|
| Enter your | email address.                                              |  |
| Email addr | ress                                                        |  |
| Remer      | mber my email                                               |  |
|            |                                                             |  |
|            | Continue                                                    |  |
|            | Continue                                                    |  |
| Ð          | Continue<br>or<br>Continue with SSO                         |  |
| G          | Continue<br>or<br>Continue with SSO<br>Continue with Google |  |

3. You will see this window. Tap the **Send confirmation code** button.

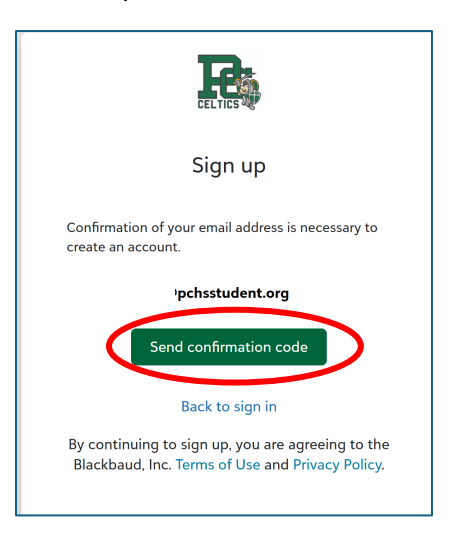

4. Go back and check your email for an email from Blackbaud.

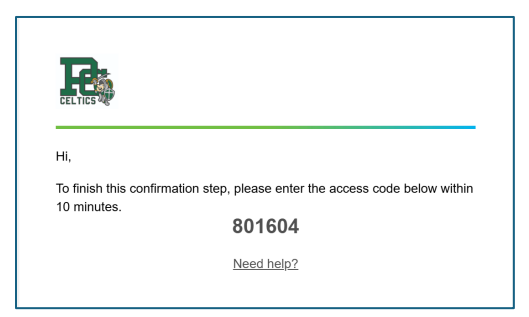

5. Copy the code, go back to your browser and enter the code when prompted. Tap the *Confirm* button.

| Sign up                                                                                                    |
|----------------------------------------------------------------------------------------------------|
| Confirmation of your email address is necessary to<br>create an account.<br>Confirmation code has been sent to your inbox.<br>Copy it to the confirm box below. |
| @pchsstudent.org                                                                                                    |
| Confirm code                                                                                                    |
| Confirm Send new code                                                                                                    |
| Back to sign in                                                                                                    |
| By continuing to sign up, you are agreeing to the Blackbaud, Inc. Terms of Use and Privacy Policy.                                                              |

6. Then enter your information and tap the *Sign Up* button.

|                                           | <b>.</b> .                                       |
|-------------------------------------------|--------------------------------------------------|
|                                           |                                                  |
| onfirmatio                                | n of your email address is necessary to          |
| reate an ac<br>he code ha                 | count.<br>s been verified. You can now continue. |
|                                           | <b>⊉pchsstudent.org</b>                          |
| Password                                  |                                                  |
| The passwo                                | ord must contain at least 12 characters          |
| The passwo<br>following:<br>- Lowercase   | ord must contain at least 3 of the<br>e letter   |
| - Capital le                              | tter                                             |
| - Number                                  |                                                  |
|                                           | naracter (!, #, %, etc.)                         |
| - Special cl                              |                                                  |
| - Special ch<br>Confirm pas               | ssword                                           |
| - Special ch<br>Confirm pas<br>First name | ssword                                           |

7. Congratulations! Your Blackbaud account has been created. You will be at your Blackbaud starting screen.

| 26 My Day - 2 Groups - Resources                                  | News - Calendar                              |                          |
|-------------------------------------------------------------------|----------------------------------------------|--------------------------|
| 🚽 Progress 🛅 Schedule <table-cell> Assignment Center</table-cell> | 📕 Course Requests 🔆 Conduct 👼 Requirements 🗸 | Checklist                |
| Select Grade: 11 v                                                |                                              |                          |
| Performance ^                                                     | Conduct ^                                    | Attendance Summary       |
| Performance data not currently available.                         | 0                                            | 0                        |
|                                                                   | Total infractions                            | Absences                 |
|                                                                   |                                              | View History View Totals |
| Advisory                                                          |                                              |                          |
| havisory                                                          |                                              |                          |

## **Final Step: Enabling Notifications**

 Be sure to enable notifications in your Blackbaud account. This will ensure you receive the emails and text messages that we will send via Blackbaud. In the upper right corner, click on your name and choose Settings. Then on the left side, click on Notifications.

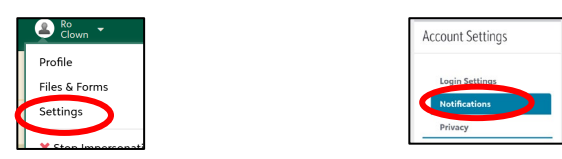

2. Enter your email and mobile number. A code will be sent to your phone to confirm.

| Notification settings                             |                 |        |      |
|---------------------------------------------------|-----------------|--------|------|
| Select how you would like to receive notification | s.              |        |      |
| E-mail Address:                                   | TEXT Number:    |        |      |
| gmail.com                                         | None Available! |        |      |
| / 0                                               | 0               |        |      |
|                                                   |                 |        |      |
|                                                   | 6.4.m           | f      | T    |
| Type                                              | Setup           | E-mail | lext |
| Messages                                          |                 |        |      |
| Announcement Posted                               | Setup Options   |        |      |
| Game Added                                        |                 |        |      |
| Game Changed                                      |                 |        |      |
| Game Reminder                                     | Setup Options   |        |      |
| Game Result Posted                                |                 |        |      |

- 3. Place a check for each of the communication methods for each type of notification. We recommend that you start with all of them enabled. You can always fine-tune this later next year.
- 4. Tap on the **Setup options** to choose categories. Once again, we recommend choosing all of them for now.

| Notification Options |           |          |  |  |  |
|----------------------|-----------|----------|--|--|--|
| General Categories   |           |          |  |  |  |
| My Groups            |           |          |  |  |  |
| □ Academics          | Activity  | Advisory |  |  |  |
| □ Athletics          | Community | Dorm     |  |  |  |
| Roles                |           |          |  |  |  |
| My Child's Groups    |           |          |  |  |  |
| □ Academics          | Activity  | Advisory |  |  |  |
| □ Athletics          | Community | Dorm     |  |  |  |
| Roles                |           |          |  |  |  |
| Save Cancel          |           |          |  |  |  |